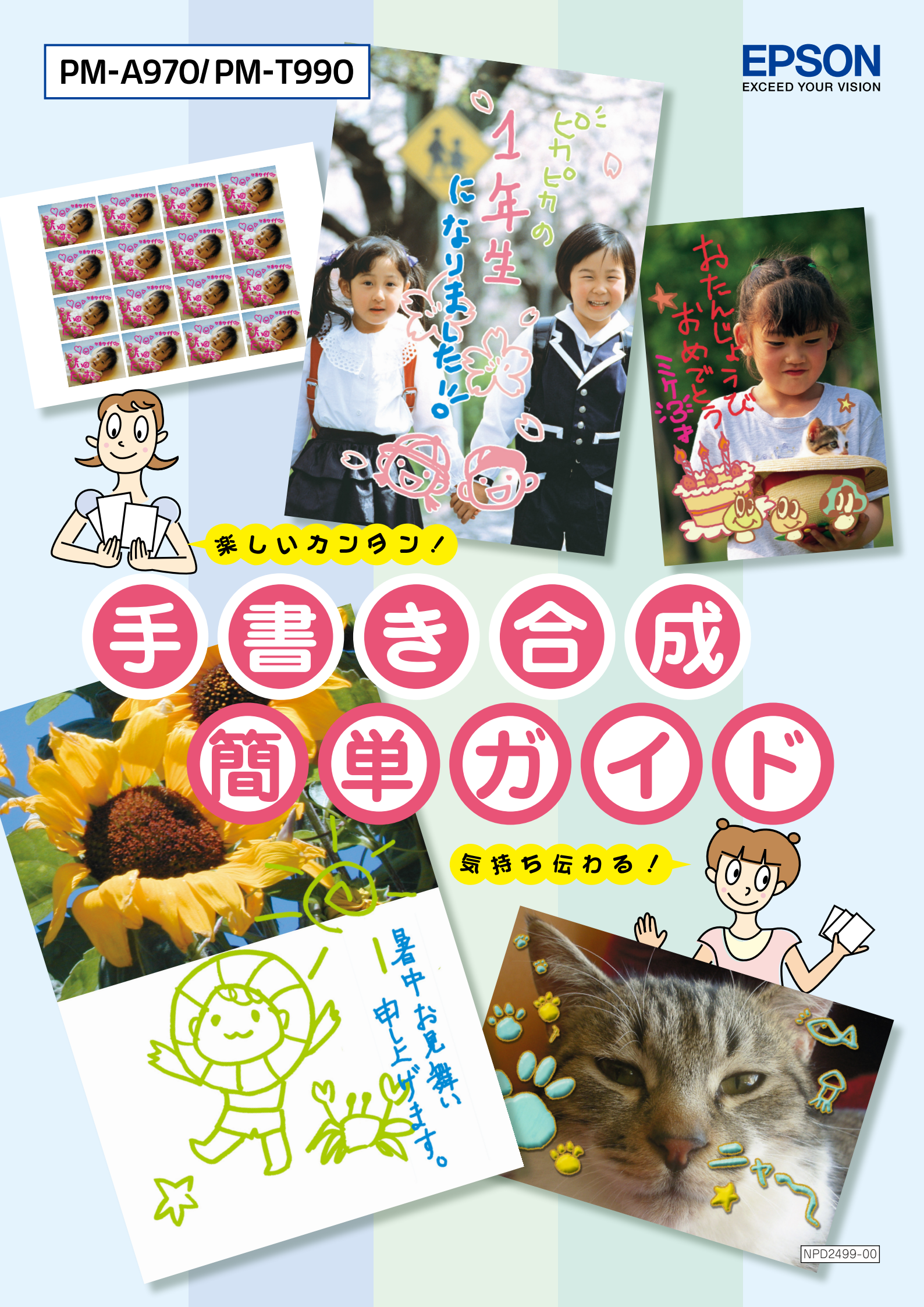

## 「手書き合成」とは?

パソコンを使わずに、手書きした文字やイラストと、写真を合成して印刷する機能です。 お好きな写真をレイアウトして、自由なアイデアで文字やイラストを合成しましょう! すてきな年賀状やグリーティングカードなどを、簡単につくることができます。

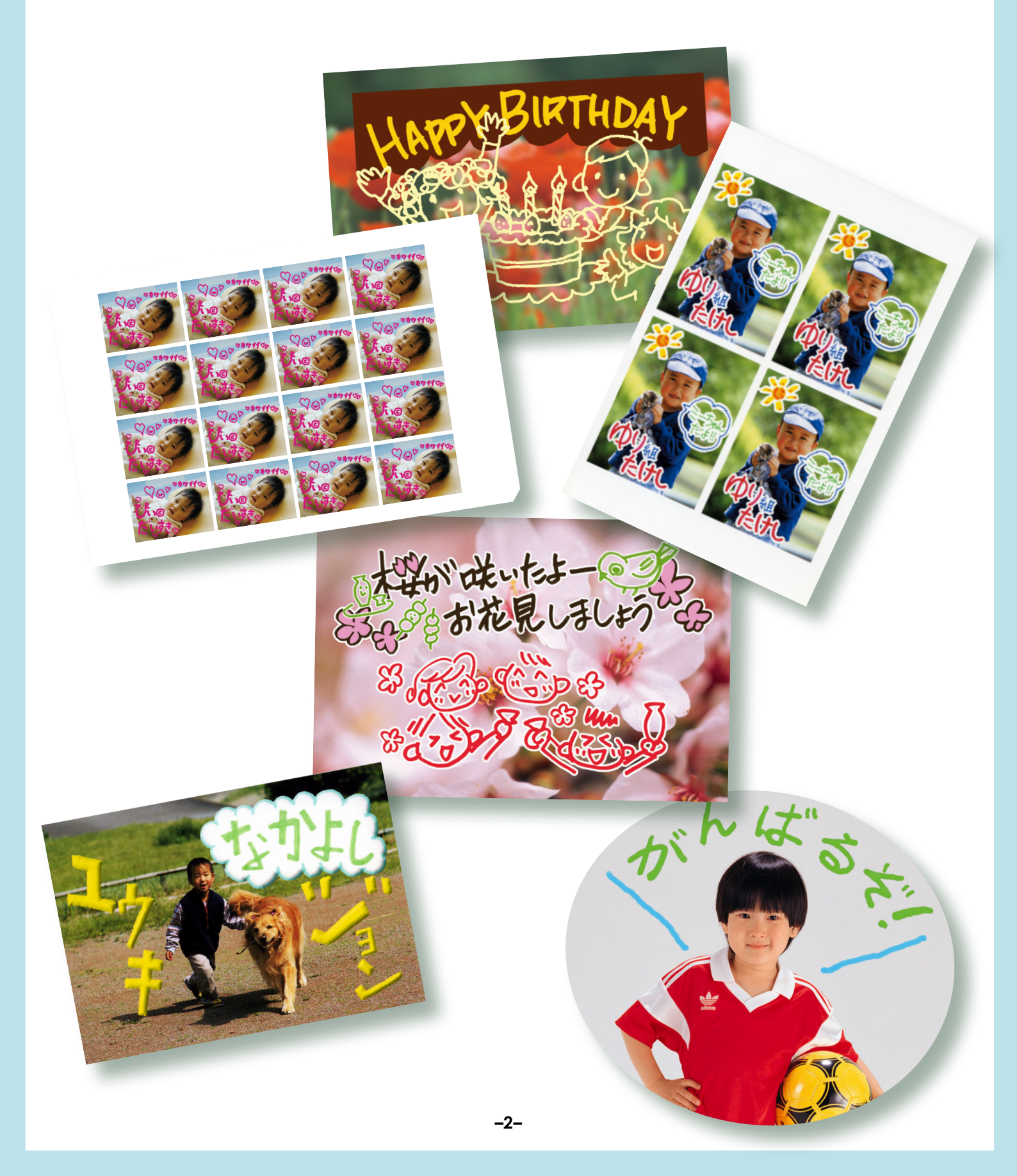

## 用意するもの

PM-A970またはPM-T990本体

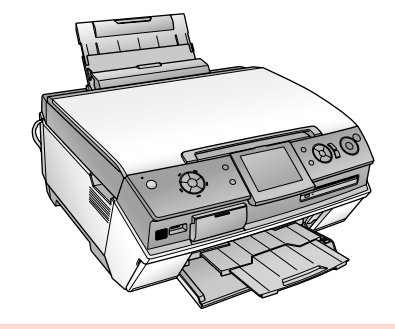

#### 合成する写真が入ったメモリカード(いずれか1枚)またはCD/DVD

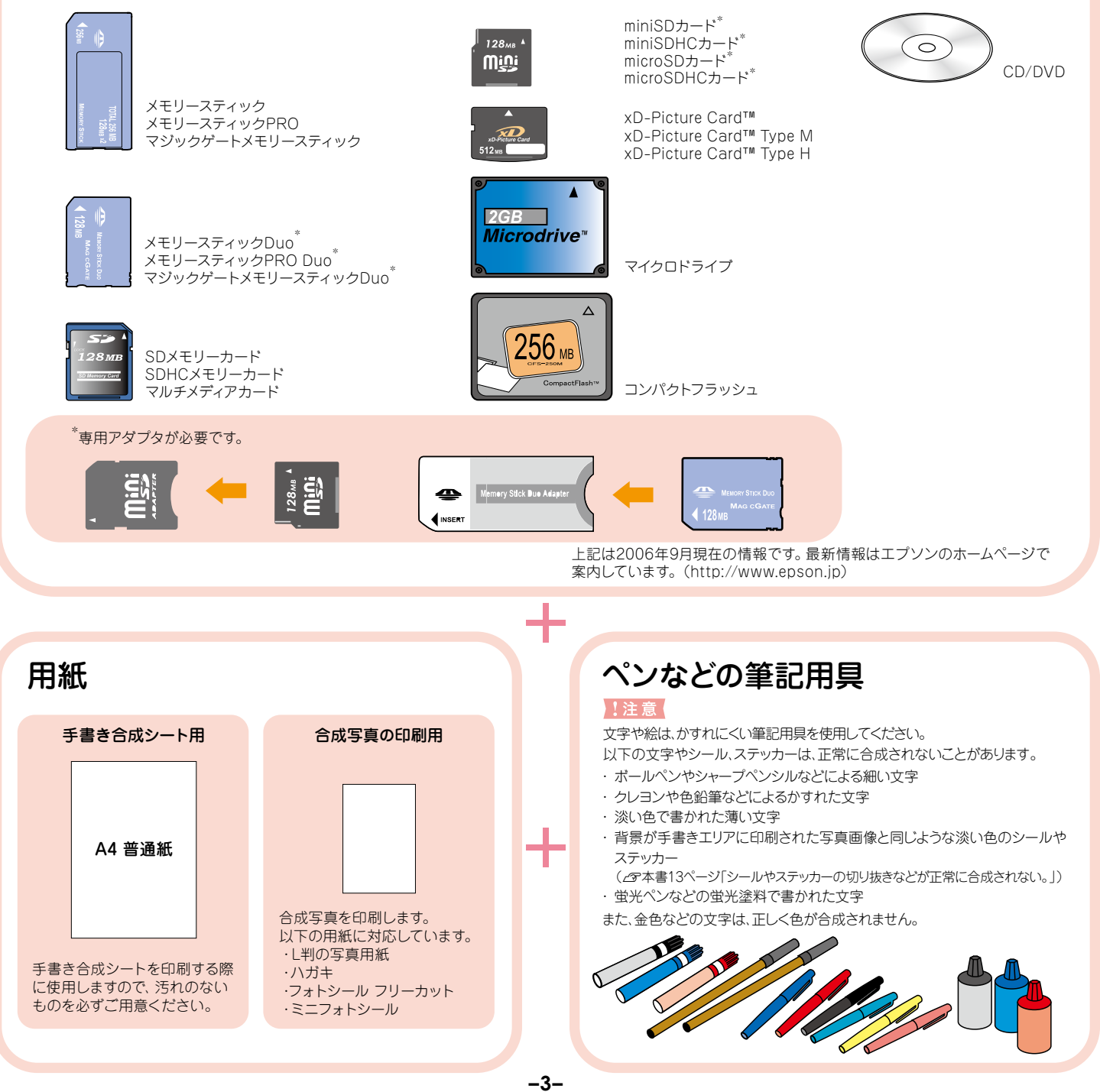

# 手書き合成にチャレンジ!

お好みの写真に手書きの文字やイラストを合成するまで

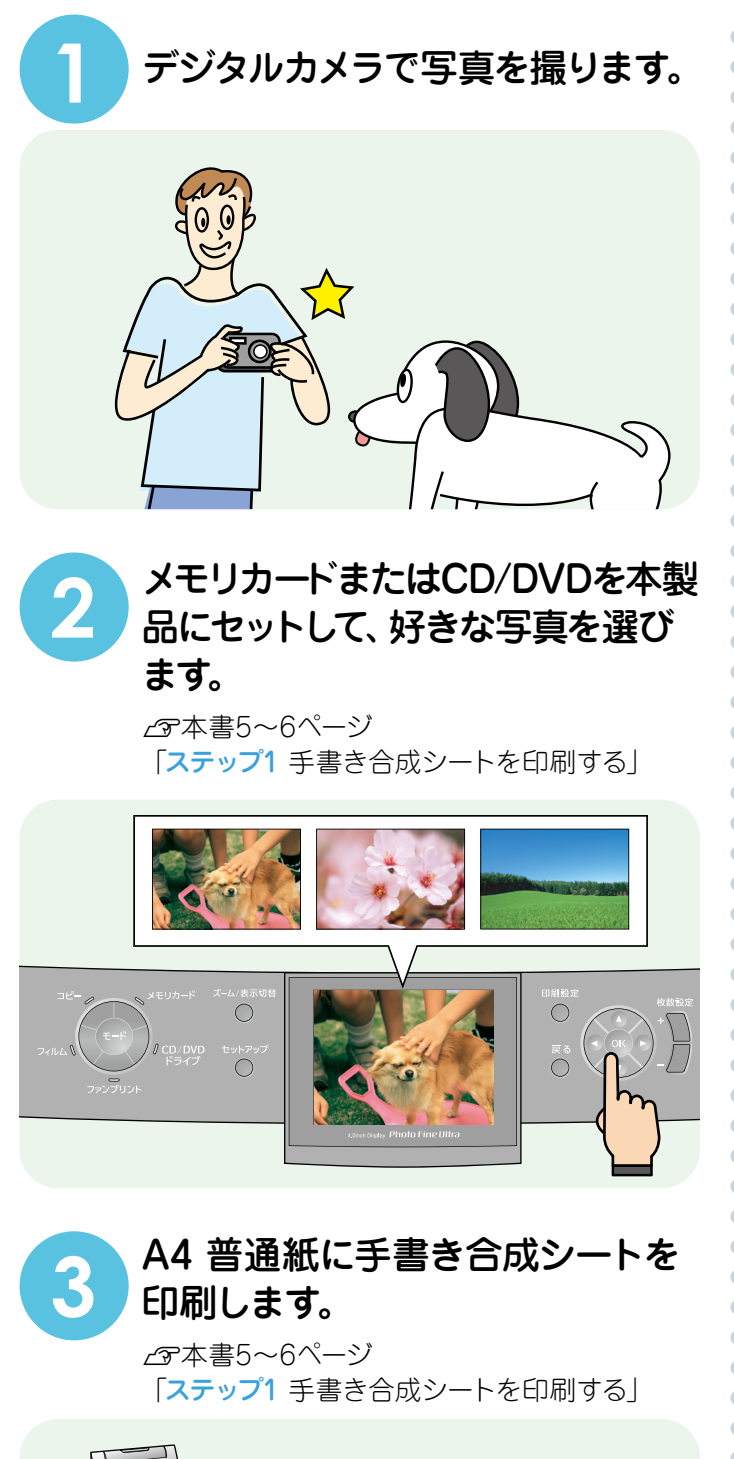

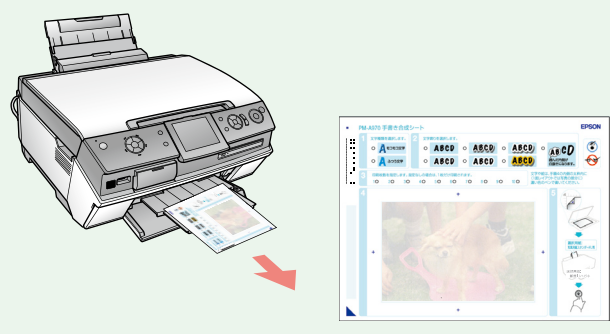

手書き合成シートに文字や イラストを書き込みます。

27本書7~9ページ 「ステップ2 手書き合成シートに記入する」

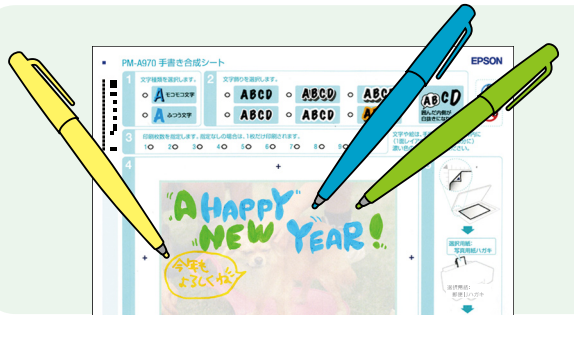

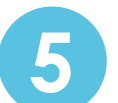

6

いろいろ書き込んだシートを 原稿台にセットして読み込みます。

∠⑦本書10ページ「ステップ3 手書き合成シートを スキャンして合成写真をプリントする|

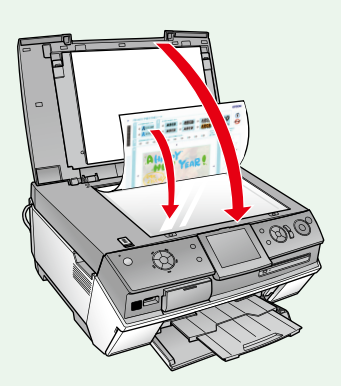

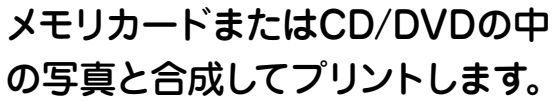

の写真と合成してプリントします。

∠金本書10ページ「ステップ3 手書き合成シート をスキャンして合成写真をプリントする|

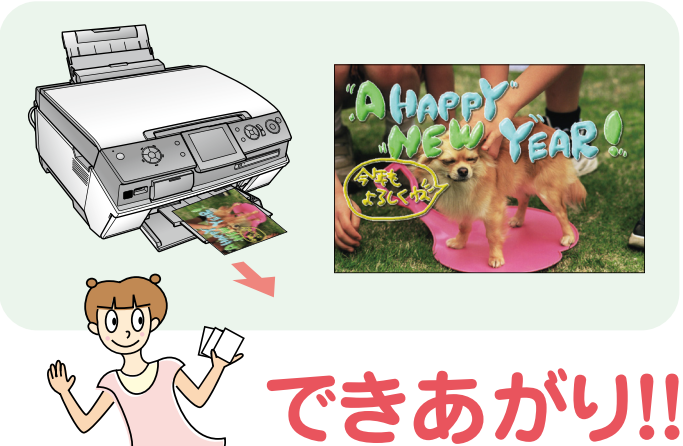

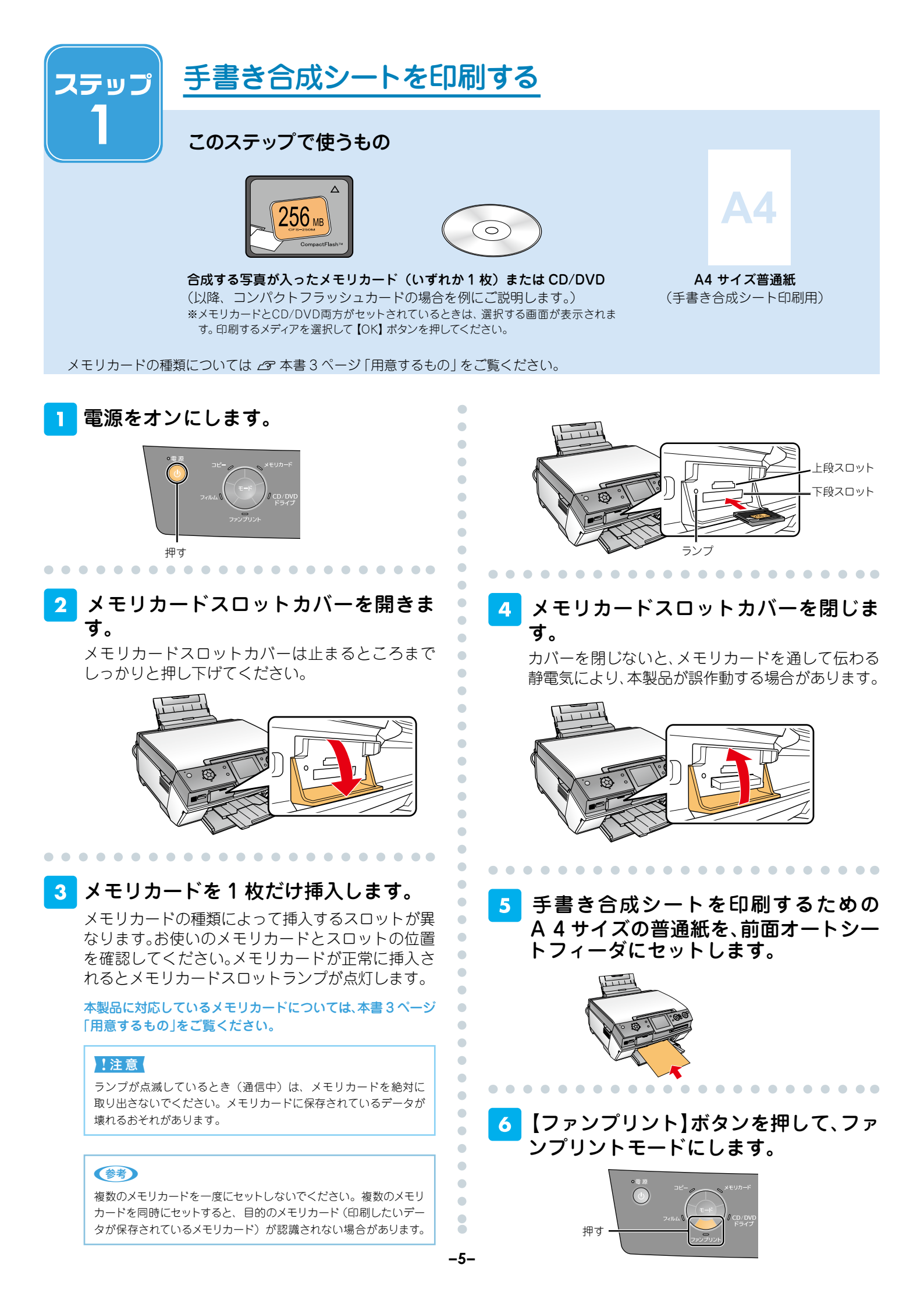

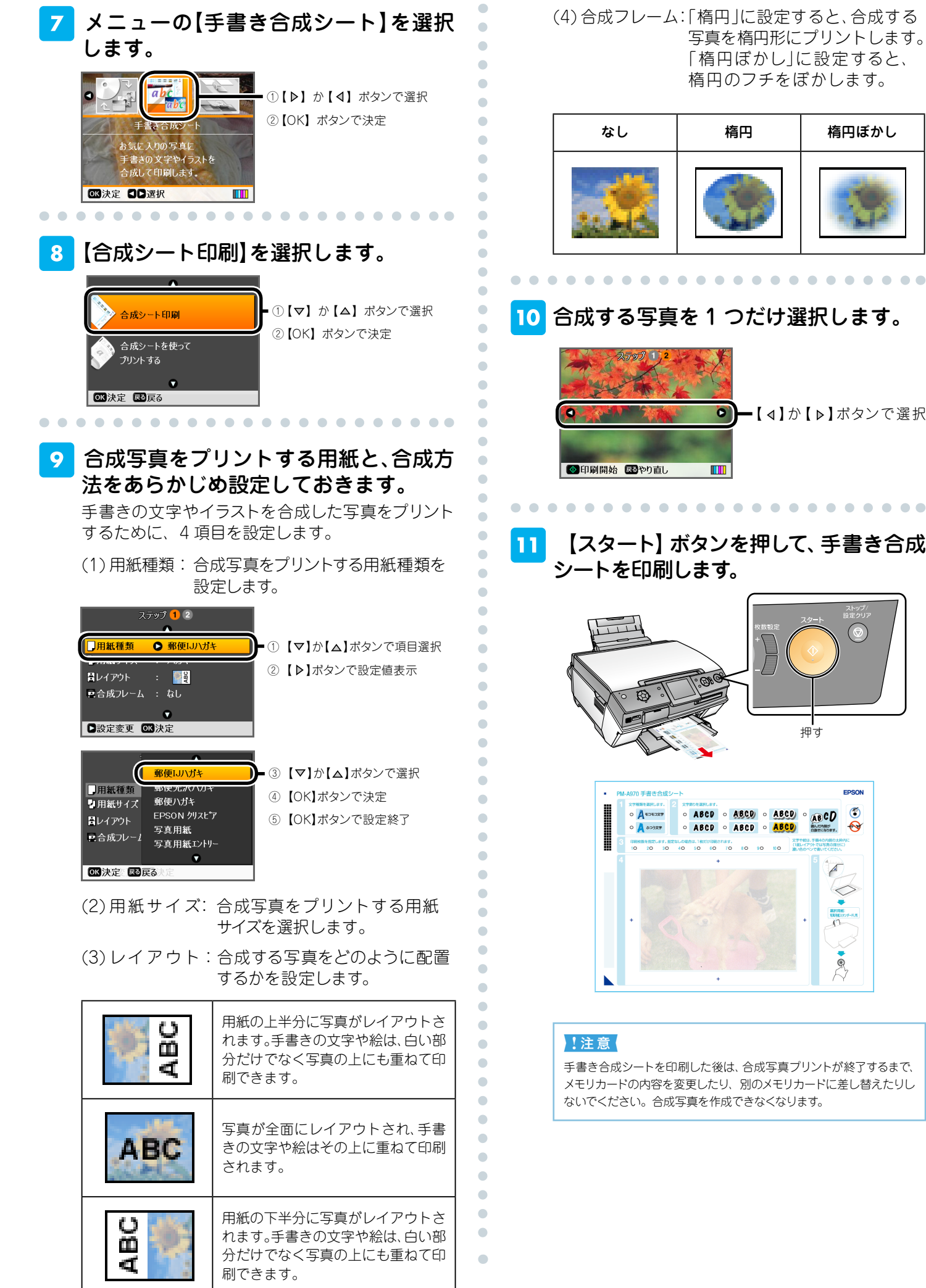

-6-

(4) 合成フレーム: 「楕円」に設定すると、合成する 写真を楕円形にプリントします。 「楕円ぼかし」に設定すると、 楕円のフチをぼかします。

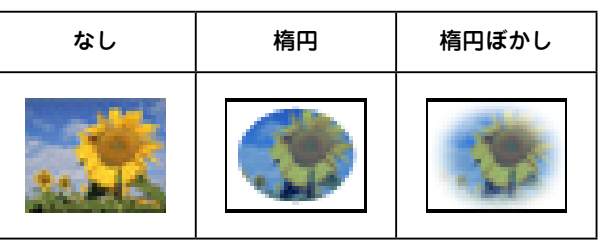

• • 

合成する写真を1つだけ選択します。

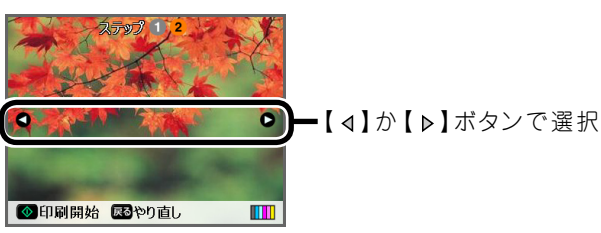

【スタート】 ボタンを押して、手書き合成

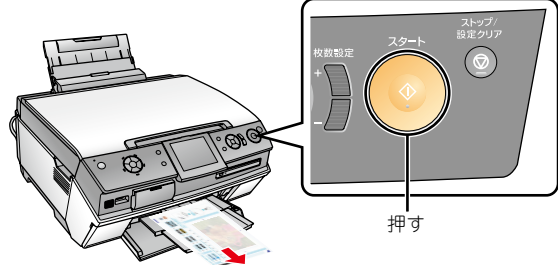

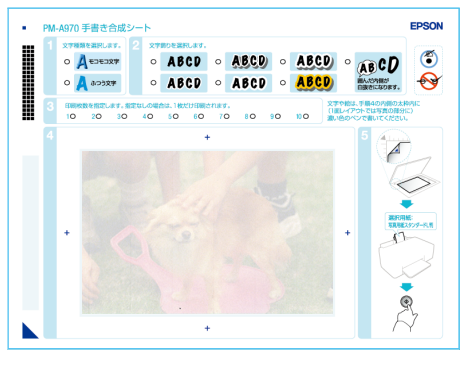

手書き合成シートを印刷した後は、合成写真プリントが終了するまで、 メモリカードの内容を変更したり、別のメモリカードに差し替えたりし ないでください。合成写真を作成できなくなります。

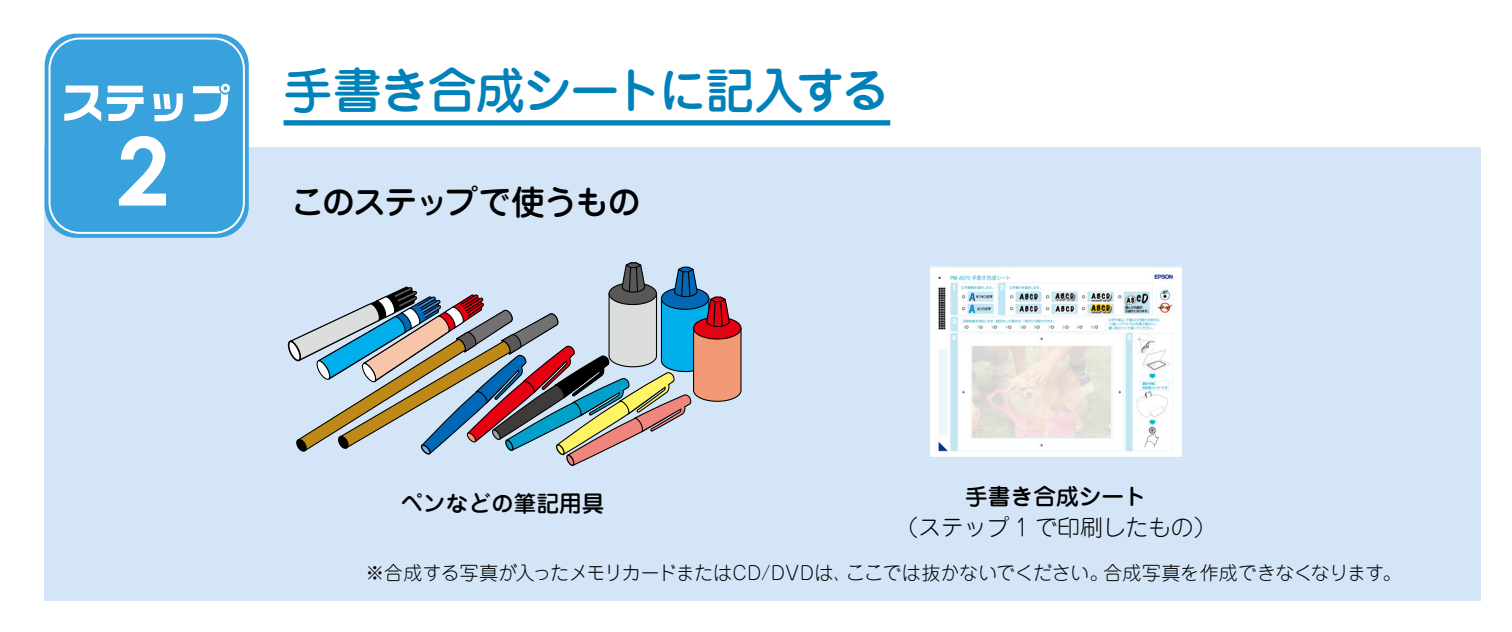

印刷された手書き合成シートは、下図のようになっています。

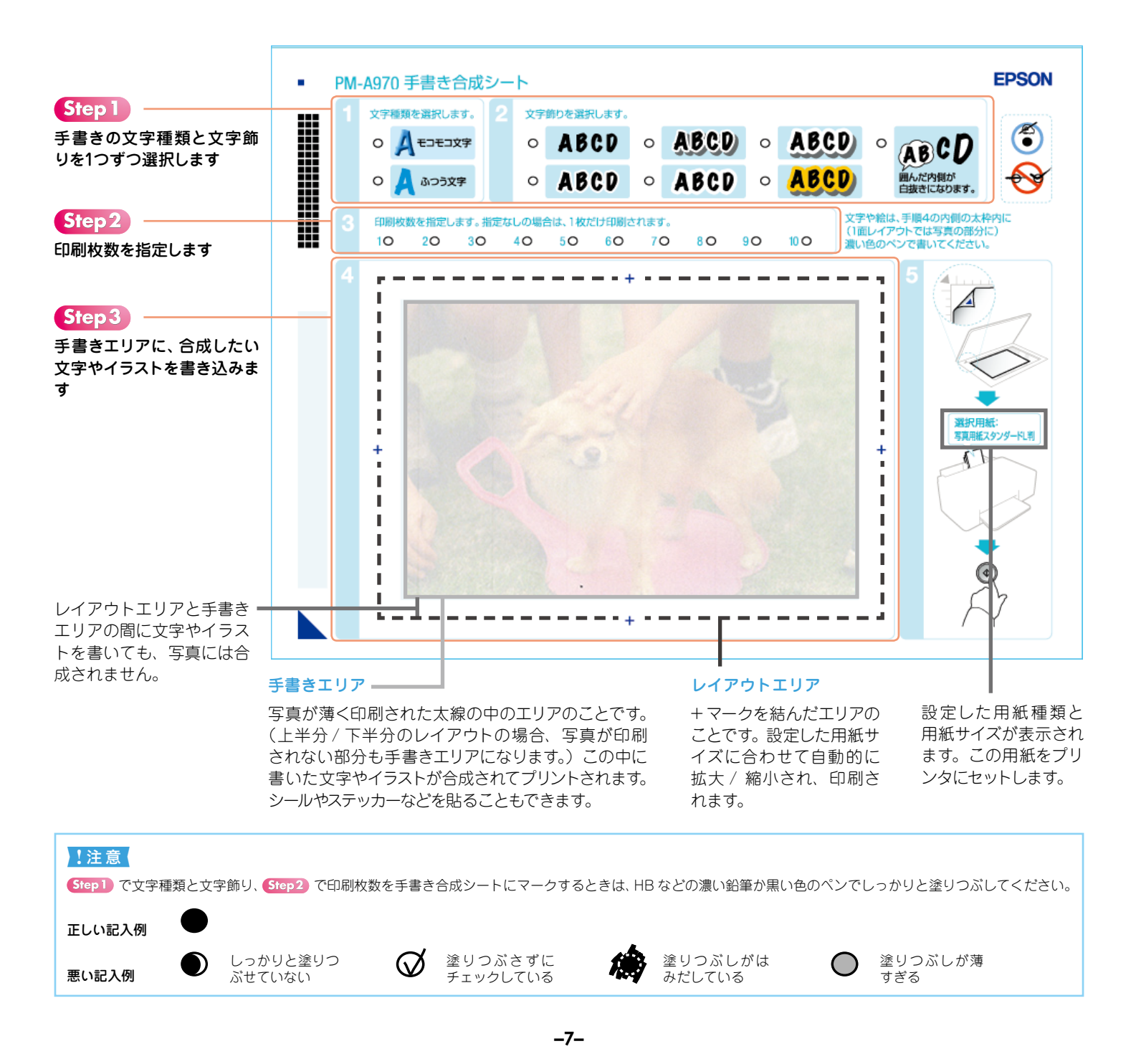

印刷された「手書き合成シート」上の 1で、手書きの文字種類を1つだけ選択 します(○を塗りつぶします)。

| 文字種類を選択します。 |         |
|-------------|---------|
| 0           |         |
| 0           | 🙏 ふつう文字 |

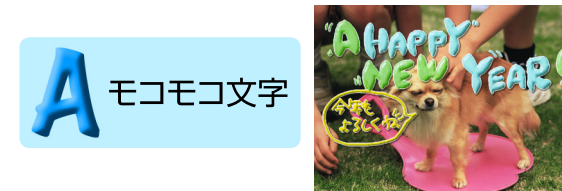

「モコモコ文字」は、文字やイラストを立体的な質感(タッチ)で 合成します。

※ 2mm 以上の太いペンを使うとより効果的です。

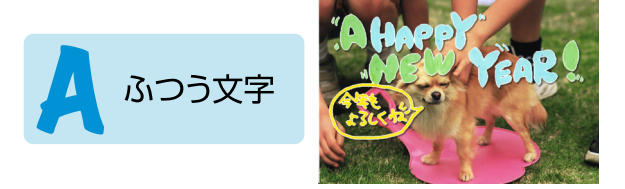

「ふつう文字」は、文字やイラストをそのままの質感(タッチ)で 合成します。

「手書き合成シート」上の2で、手書き の文字飾りを1つだけ選択します(○を 塗りつぶします)。

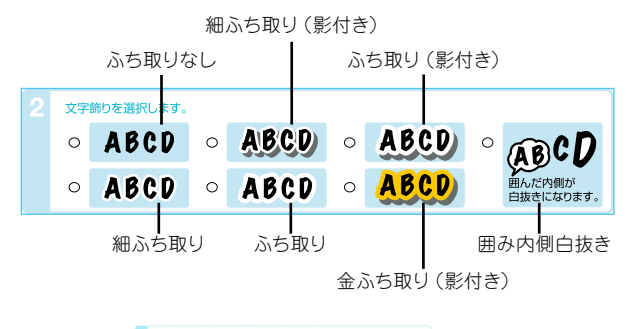

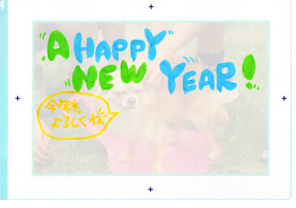

上記のように記入した場合、選択した文字飾りに より、次のように合成されます。

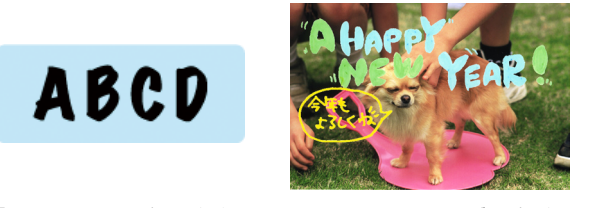

「ふち取りなし」は、文字やイラストをふち取らずに合成しま す。

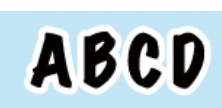

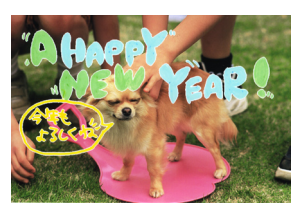

「細ふち取り」は、文字やイラストを細くふち取り、合成します。

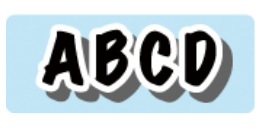

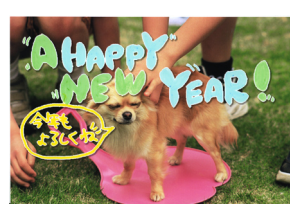

「細ふち取り(影付き)」は、文字やイラストを細くふち取り、 影を付けて合成します。

ABCD

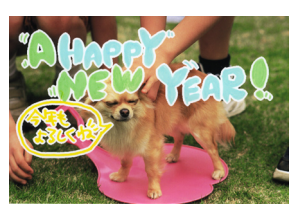

「ふち取り」は、文字やイラストをふち取り、合成します。

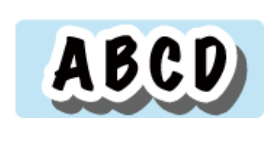

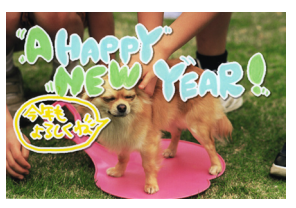

「ふち取り(影付き)」は、文字やイラストをふち取り、影を付 けて合成します。

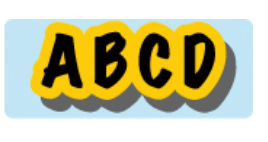

AB

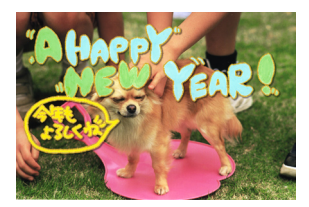

「金ふち取り(影付き)」は、文字やイラストを金色でふち取り、影 を付けて合成します。

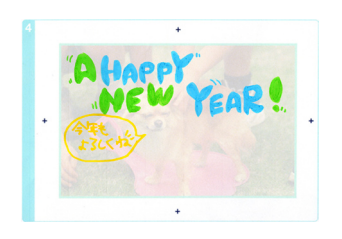

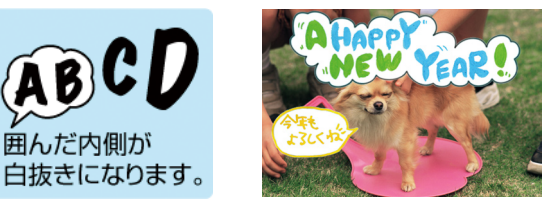

「囲み内側白抜き」では線で囲んだ内側を白抜きにして 合成します。

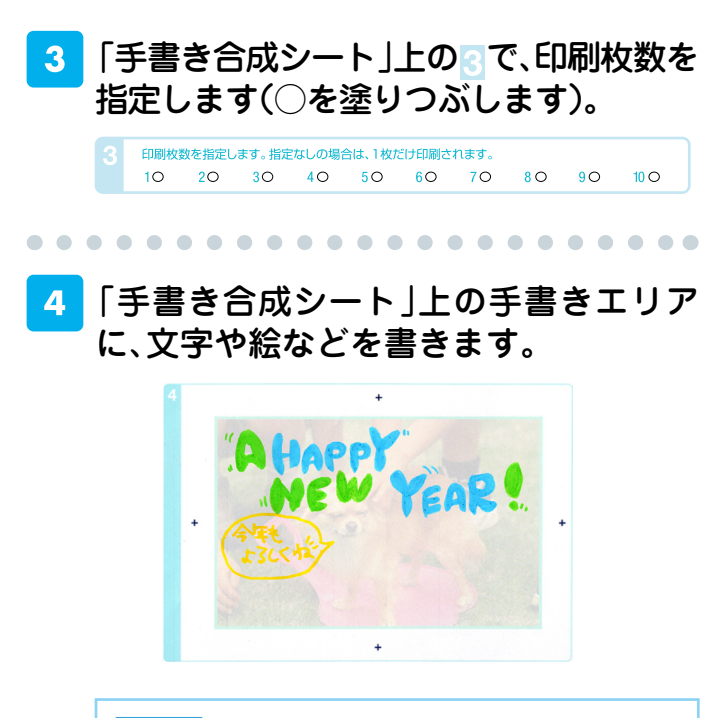

#### !注意

- ・文字や絵は、かすれにくい筆記用具を使用してください。以下の 文字やシール、ステッカーは、正常に合成されないことがありま す。
  - ボールペンやシャープペンシルなどによる細い文字
  - クレヨンや色鉛筆などによるかすれた文字
  - ・淡い色で書かれた薄い文字
  - ・ 背景が手書きエリアに印刷された写真画像と同じような 淡い色のシールやステッカー
    (29 本書 13 ページ「シールやステッカーの切り抜きな
  - どが正常に合成されない。」) ・ 蛍光ペンなどの蛍光塗料で書かれた文字
  - また、金色などの文字は、正しく色が合成されません。
- 手書きエリアの外側に書かれた文字や絵は、印刷されません。

•

•

•

•

•

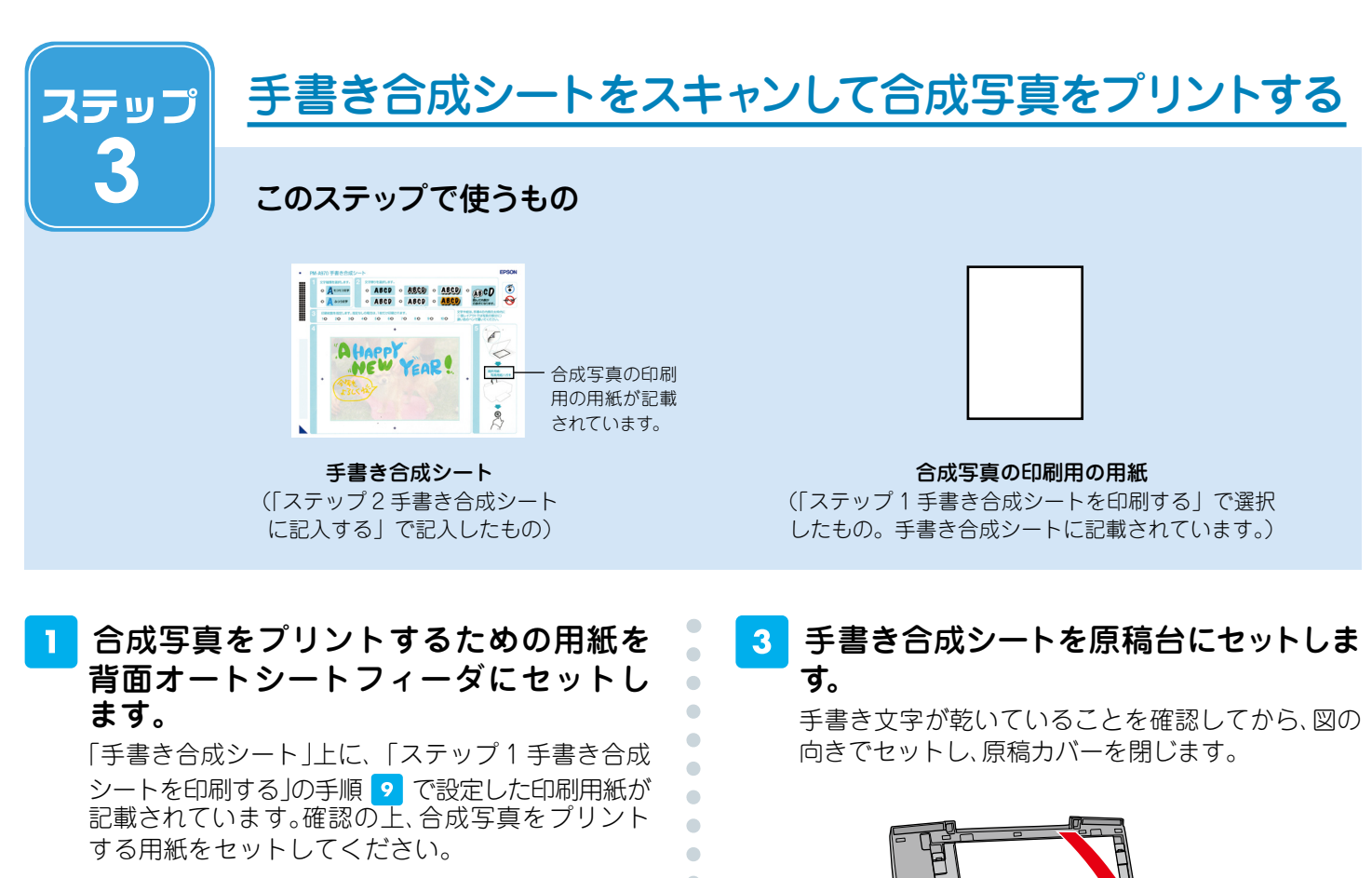

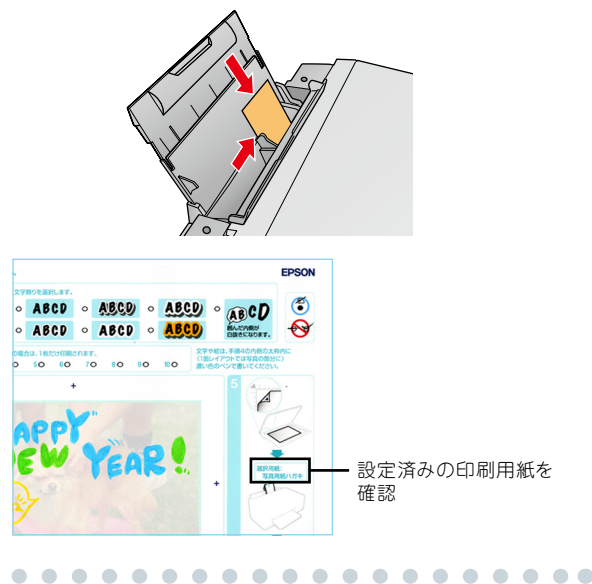

2 [合成シートを使ってプリントする]を選 択します。

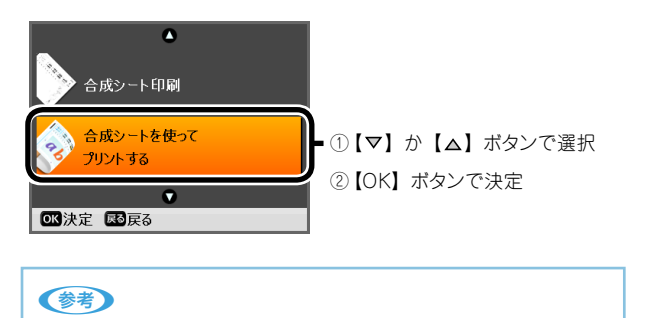

- [合成シートを使ってプリントする]が選択されていないときは、次の操作を行ってください。
- 1.【ファンプリント】ボタンを押します。
- 2. メニューの [ 手書き合成シート ] を選択します。
- 3. [合成シートを使ってプリントする]を選択します。

4 【スタート】ボタンを押して、印刷を実行します。

合成シートの▼マークを、原稿台の

合成結果が印刷されます。

≤マークに合わせる

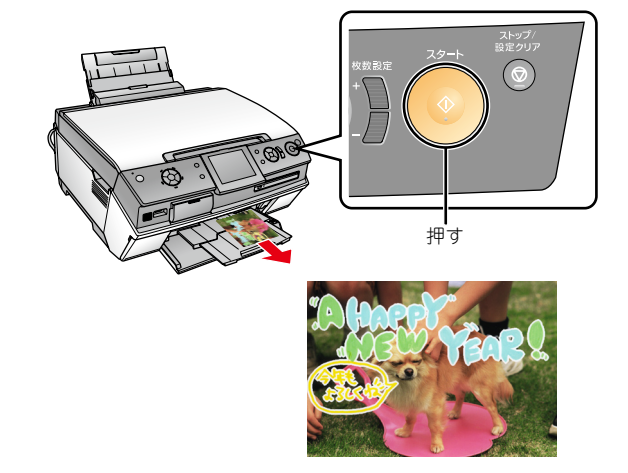

以上で手書き合成の手順の説明は終了です。 思い通りに文字やイラストが合成できない場合は、 次ページ以降の「こんなときは」をご覧ください。

õ

こんなときは - よくあるご質問 -

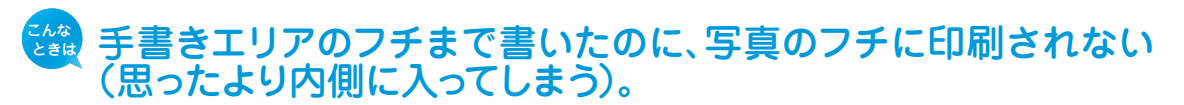

手書きエリアの枠線は、写真のフチを表しているのではありません。手書きエリアの端に 文字やイラストを書いた場合、以下のように、書いた内容が写真のフチよりも内側に 印刷されます。

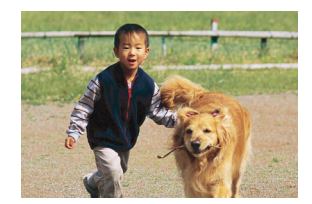

合成したい写真

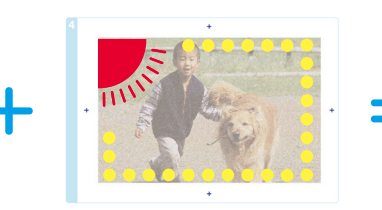

文字やイラストを手書きエリ アの端に書いた手書き合成 シート

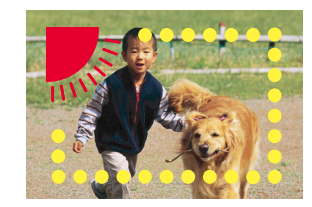

手書きエリアの端に書いた文 字やイラストは、このように写 真の少し内側に合成されます。

機能の仕様上、写真のフチまで手書きの内容を入れることはできません。

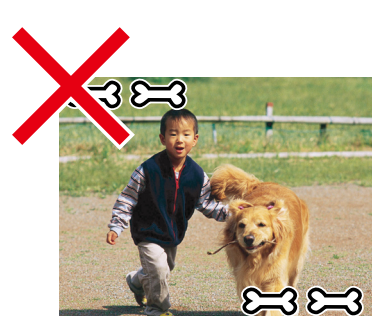

このように、周辺ぎりぎりに文字や イラストを入れることはできません。

#### 🏙 文字や絵がかすれて、きれいに印刷されない。

手書きエリアの文字や絵は、書かれている文字や線の輪郭から形や範囲が認識されます。 このため、線が細かったりかすれたりしていると、正しく認識されません。また、 手書き合成シートに印刷されている文字や線、背景画像と同じような色のペンを使 用すると、正しく認識されません。

文字や絵がかすれたり切れたりしてきれいに合成できないときは、太いペンや濃い色の ペンなどを使用して、できるだけ太く、はっきりと書いてください。

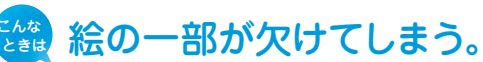

手書き合成は、文字や線の部分のみ、または線の周囲ギリギリの部分を切り抜くため、 線が途切れたり離れたりしている絵には不向きです。

絵を合成する場合は、絵を囲む(線をつなげる)ようにして、文字飾りを「囲み内側 白抜き」に設定すると、絵全体が切り抜かれてうまく合成することができます。

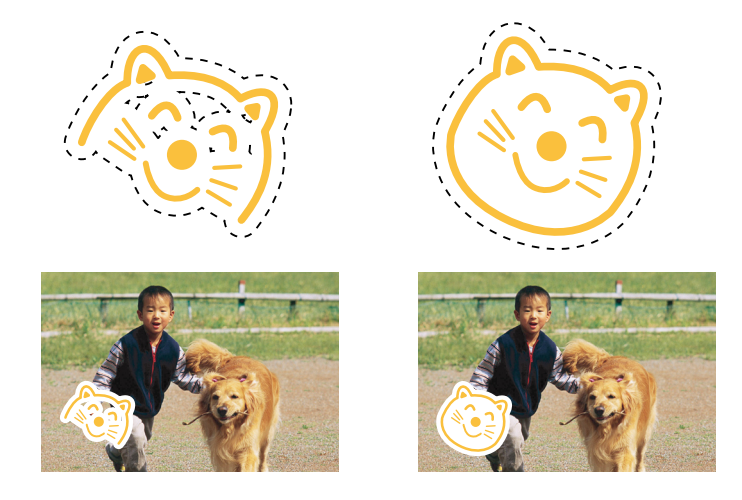

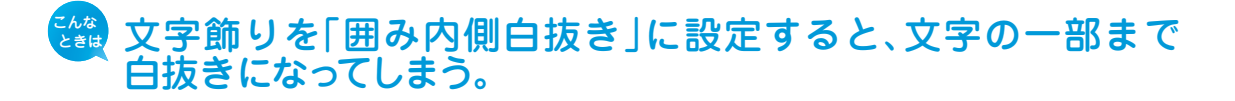

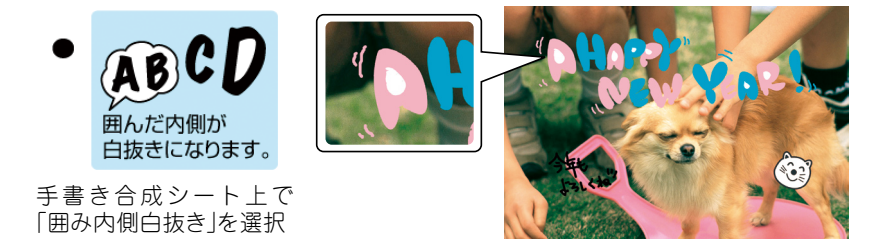

「囲み内側白抜き」の機能の仕様です。

下図(A)のように文字全体を線で囲んでください。線で囲んだ内側が白抜きされて 合成されます。また、文字飾りを「ふち取り」に設定すると、文字は(B)のように 合成されます。ただし、(B)のように絵の中(顔の部分)が透過してしまいます。 そのときは、濃い色のペンで塗り潰してください。

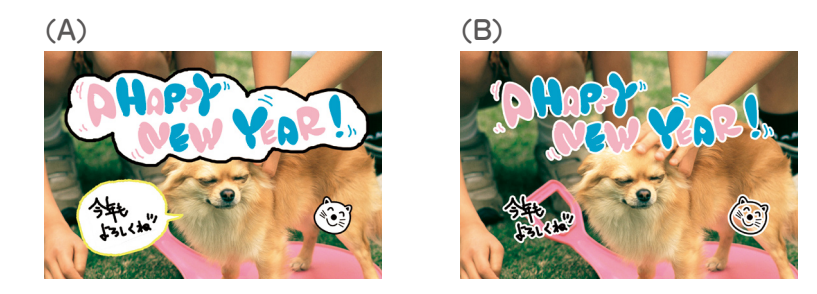

「囲み内側白抜き」に設定したのに、白抜きされない。

ボールペンの書き出しなどはインクが細かく途切れてしまい、しっかりと囲い線を囲め ないことがあります。この場合、囲みを正しく認識できず白抜きされません。

「囲み内側白抜き」に設定したのに、白抜きされない場合は、しっかりと囲い線が囲まれ ているかをご確認ください。

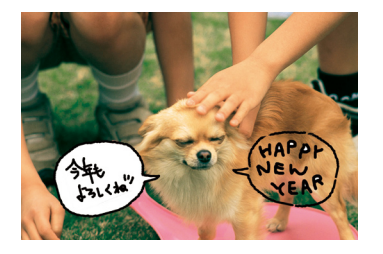

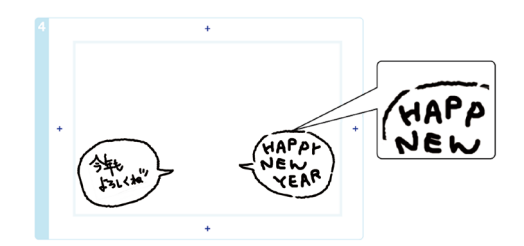

周紙の汚れ(異物)が合成されてしまった。 修正テープなどで汚れを消して、もう一度印刷をお試しください。

#### 🏙 手書きの内容が等倍(100%)で印刷されない。

手書きエリアや印刷エリアは、印刷される領域の実寸を表示していません。書き込んだ 内容は、用紙のサイズに合わせて自動的に拡大 / 縮小されますので、等倍にはなりません。

#### 🎎 手書きした文字がにじんでしまう。

手書き合成シートを印刷した直後は、まだインクが十分に乾燥していません。乾燥して いないシートに水性ペンなどで文字を書き込むと、文字がにじんでしまうことがあります。 手書き合成シートを十分に乾燥させてから、文字を書き込んでください。

### 手書きエリアの画像に位置を合わせて文字を書いたのに、合成結果がずれてしまう。

手書きエリアの画像は位置合わせの目安になりますが、合成結果とぴったり一致する ものではありません。

また、手書き合成シートのスキャン時にシートが傾いてセットされていると、合成結果が 大きくずれることがあります。

#### 🏙 シールやステッカーの切り抜きなどが正常に合成されない。

シールやステッカーの切り抜きなどを貼る場合、シールやステッカーの背景が手書きエリ アに印刷された写真画像と同じような淡い色だと正常に合成されないことがあります。 シールやステッカーの背景が淡い色でも、濃い色でふち取りがあり、文字飾りを「囲み内 側白抜き」に設定した場合は、実物のシールやステッカーに近い状態で合成されます。 (背景の色は白くなります。)

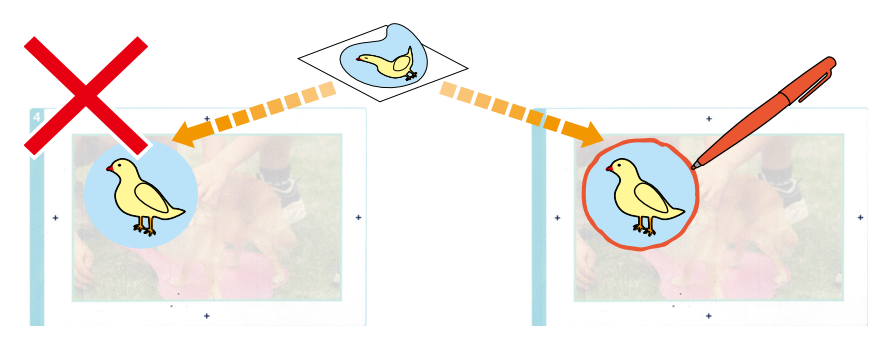